## COMMENT COMMANDER UN PRODUIT

Après s'être connecté à <u>www.samsub-merignac.fr</u>, cliquer sur le <u>symbole Caddy</u>

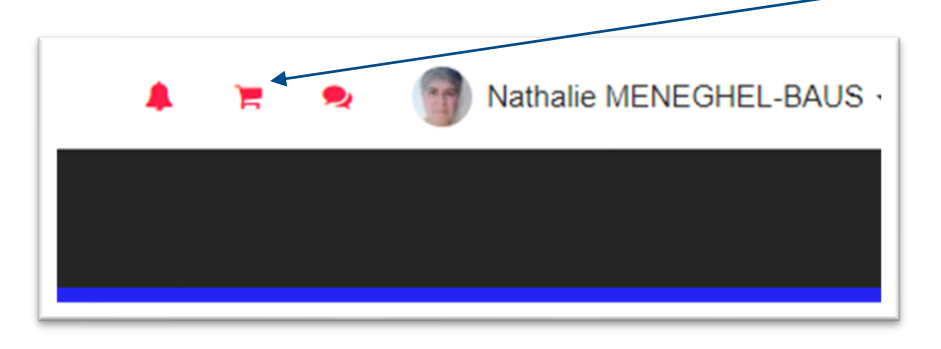

## Une fois dans le Panier, cliquer sur le bouton <u>Produits</u> pour afficher la liste des produits

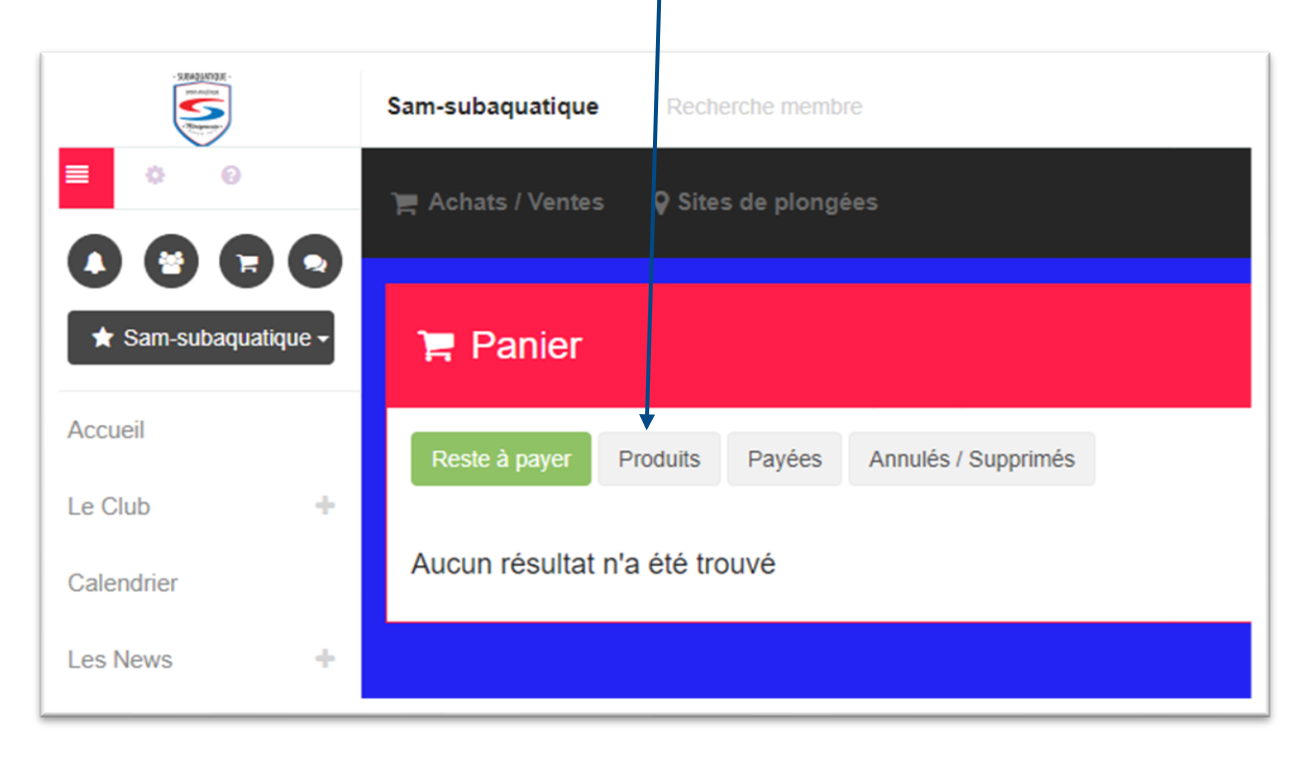

## Rechercher le produit dans la liste (ex. Carte Niveau 1), et cliquer sur "Ajouter au panier"

| artes                             |                                  |                                  |                                  |
|-----------------------------------|----------------------------------|----------------------------------|----------------------------------|
|                                   |                                  |                                  |                                  |
| Carte Plongeur de Bronze          | Carte Plongeur d'Argent          | Carte Plongeur d'Or              | Carte Niveau 1                   |
| € 15,00 € The Ajouter au panier - | € 15.00 € TR Ajouter au panier - | € 15,00 € TR Ajouter au panier - | € 15,00 € Pr Ajouter au panier - |

Une fois la commande effectuée, il ne reste plus qu'à effectuer le règlement.

Il peut se faire via CB en cliquant sur le bouton "<u>Payer par Carte Bancaire</u>" et votre carte sera commandée sur le site de la FFESSM rapidement.

Pour les règlements Espèces ou Chèque (à l'ordre de SAM Subaquatique) le délai de commande FFESSM sera lié à la remise de votre règlement au trésorier.

| ⊨ Panier                                                  |                                             |
|-----------------------------------------------------------|---------------------------------------------|
| Reste à payer Produits Payées Annulés / Supprimés         |                                             |
| Vathalie MENEGHEL-BAUS Quantité Prix unitaire Description | Aucun message                               |
| 2 1 v 15,00 € Carte Niveau 1 2 × Q                        | Montant total 15 € Payer par Carle Bancaire |
|                                                           | <b>helloasso</b><br>agir ensemble           |
|                                                           | Espèces                                     |
|                                                           | Chèque                                      |